Wchodzimy w swoją klasę, rozwijamy listę klikając na ikonę "+" i wybieramy ucznia.

|                                                                                                    | https://uonetplus-dziennik.vulcan.ne                                                                                                    | et.pl/powiatbilgorajski/000                          | 907. m_ribbon-bieža ···· 🗟 🏠 🔍 zdarz                                                                                            |                                                   |
|----------------------------------------------------------------------------------------------------|----------------------------------------------------------------------------------------------------|------------------------------------------------------|----------------------------------------------------------------------------------------------------|---------------------------------------------------|
| Lekcja Dziennik zajęc intych Dyrekto<br>Dziennik Braki w Uwa<br>dziennikach                                                                                                    | gi                                                                                                    | Unit                                                 |                                                                                                    | Klosci Artici (ang<br>Wyloguj<br>Pomoc<br>K Start |
| 2019/2020                                                                                                    | X 2. Kartoteka ucznia                                                                                                    | Wpis w KED:                                          |                                                                                                    | <b>~ ~</b>                                        |
| Celtora Mandala Celtora Mandala Celtora Mandala Celtora Mandala Celtora Mandala Celtora Celtora Celto        | iki S (T4) >> Rodzina<br>S (T4) >> Rodzina<br>>> Frekwencja<br>>> Zwolnienia i czasowe nieobecności<br>>> Oceny<br>>> Oceny<br>>> Uwagi                                                                                                    | Prezentacja danych na w<br>Pokazuj dane adresowe i k | trynie ucznia<br>ontaktowe: Tak                                                                                                 | S Dierona                                         |
| <ul> <li>Bring Michael</li> <li>Charley Dersonnung</li> <li>Crestik Könnung Führung</li> </ul>                                                                                                    |                                                                                                    | Dane adresowe                                        |                                                                                                    |                                                   |
| ■ Contract Kamil<br>■ Catal Contract Marini<br>■ Charles                                                                                                    | <ul> <li>&gt;&gt; Grupy</li> <li>&gt;&gt; Nauczanie indywidualne</li> <li>&gt;&gt; Kariera</li> </ul>                                                                                                    | Adres zamieszkania:                                  | vienius ne provincija i provincija i politika<br>Gmina: Frampol, Rodzaj gminy: miasto w gminie miejsko-wiejskiej, Powiat: bilgo | rajski, Województwo: LUBELSKIE                    |
| <ul> <li>■ Source / Write 100 / V</li> <li>■ Source Patients</li> <li>■ Source North Markets</li> <li>■ Source Reserved</li> </ul>                                                                                                    | Specjane potrzeby Particular specjane potrzeby Dodatkowe informacje Woldkowe informacje Woldkowe informacje Woldkowe informacje Woldkowe informacje Woldkowe informacje Woldkowe informacje Woldkowe informacje Woldkowe informacje Woldkowe informacje | Adres zameldowania:                                  | Taki sam jak adres zamieszkania                                                                                                 | ✓ Zmień                                           |
| - 🖹 Kungap Watidadi<br>- 🖹 Kulu (k Oʻliviya) Perrid<br>- 🖺 Taqiyo Gurayakov, Danad                                                                                                    |                                                                                                    | Adres korespondencji:                                | Taki sam jak adres zamieszkania                                                                                                 |                                                   |
| <ul> <li>International Stational Stationas Stational Stationae Stationae Stationae Stationae Stationae</li></ul> |                                                                                                    |                                                      |                                                                                                    | 🧷 Zmień                                           |
| Maciocha Jakub, Michał     Matys Mateusz     Murawiecka Diana     Odrzywolski Damian     Odrzywolski Damian                                                                                                    |                                                                                                    | Telefon:<br>Telefon komórkowy:<br>E-mail ucznia:     | ntestintenegnulett                                                                                                    | . Zmień                                           |

W kartotece ucznia w sekcji **Dane podstawowe** przewijamy na sam dół i dla obszaru z e-mailem i telefonem klikamy klawisz **Zmień**.

W pojawiającym się oknie wpisujemy lub zmieniamy adres e-mail i numer telefonu ucznia, a następnie klikamy klawisz **Zapisz**.

| Edycja danych kontaktowych                       | ≍ ?             |
|--------------------------------------------------|-----------------|
| Telefon:<br>Telefon komórkowy:<br>E-mail ucznia: |                 |
|                                                  | Zapisz 🚫 Anuluj |

Czynności powtarzamy dla kolejnych uczniów.